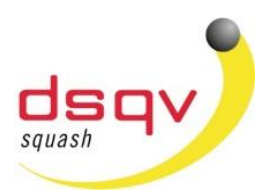

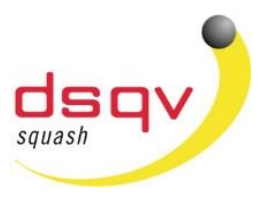

#### dsqv.turnier.de

#### Liebe Squashspieler,

die Anmeldung zu einem DSQV-Turnier erfolgt seit einigen Monaten direkt über die Tournamentsoftware. Um sich zu einem Turnier anzumelden, ist die Registrierung auf unserer neuen Seite **dsqv.turnier.de** erforderlich. Hierzu benötigt ihr neben den persönlichen Daten wie Name, Telefonnummer, E-Mail-Adresse nachfolgende Daten, damit ein Abgleich zu den bestehenden Ranglisten möglich ist. Es besteht eine Datenschutzvereinbarung mit der Firma Visual Reality B.V. welche die Tournamentsoftware Webseite betreiben. Somit werden diese Daten nur rein für die Turnieranmeldung genutzt.

Auf den nachfolgenden Seiten hat Michael Gaede am Bespiel der Airport Xmas Open 2018 anschaulich dargestellt, wie die Registrierung auf dsqv.turnier.de funktioniert.

Alle Spieler, die schon einen Account bei Tournamentsoftware haben, müssen sich auf der neuen Seite nochmals registrieren. Neue Spieler müssen sich ebenfalls registrieren.

Während des Registrierungsvorganges werdet ihr (soweit eine Spiellizenznummer besteht) über ein Pop-up Fenster informiert, das ein Account Match gefunden wurde. Überprüft ob dies euer Account ist (anhand der DSQV-Spiellizenznummer) und setzt den Registrierungsvorgang fort.

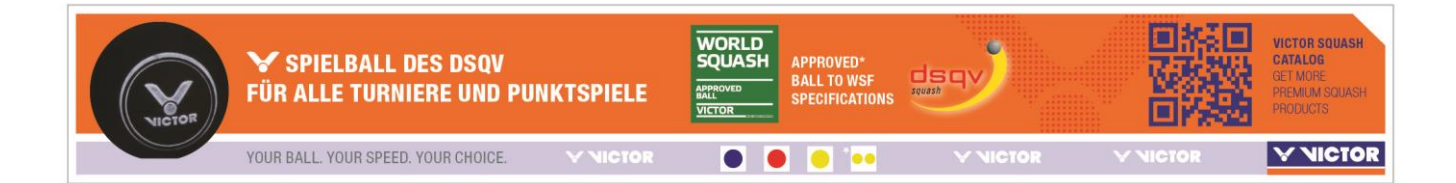

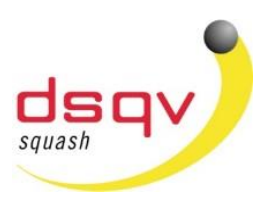

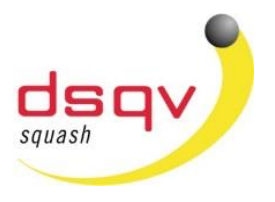

### dsqv.turnier.de

#### Anmeldung zu einem Turnier

- 1) Den Link zur Ausschreibung findet ihr in der jeweiligen Ausschreibung.
- 2) Auf der Webseite des Turniers wird nun die Möglichkeit gegeben sich "online anzumelden".

|                                                                   | <b>Q</b> Suche                                                            |                                                                                                    |                                                               |                               |             | Michael G       | iäde 💮 🗸 |
|-------------------------------------------------------------------|---------------------------------------------------------------------------|----------------------------------------------------------------------------------------------------|---------------------------------------------------------------|-------------------------------|-------------|-----------------|----------|
| <ul> <li>A Start</li> <li>Iurniere</li> </ul>                     | dsqv                                                                      | Airport Xma<br>Zuletzt geändert am: Diens<br>Q Deutscher Squash Verba<br>Q 07 12 2018 bis 09 12 20 | S Open 201<br>stag, 20. November 20<br>and   Berlin, Deutschl | <b>18</b><br>118 14:58<br>and |             | < SHARE   ♥ FAV | ORITE    |
| <ul> <li>✓ Ligen</li> <li>✓ Vereine</li> <li>✓ - · · ·</li> </ul> | Organisation                                                              | Online-Meldung                                                                                     | Setzplätze                                                    | Konkurrenzen                  | Auslosungen | mehr 🗸          |          |
| <ul> <li>Spieler</li> <li>Deutscher Squash<br/>Verband</li> </ul> |                                                                           |                                                                                                    | _                                                             | -                             |             | -               |          |
| Organization-Admin                                                | Deutscher Squasi<br>Hier klicken zur Online<br>Die Online-Meldung endet a | h Verband<br>Eingabe<br>m Freltag, 30. November 201                                                | 8 um 23:59 (GMT +01:                                          | 00).                          |             |                 |          |

#### 3) WICHTIG BITTE AUS DEM BESTEHENDEN ACCOUNT AUSLOGGEN!

4) Nun muss der Button "Hier klicken zur Online-Eingabe" angeklickt werden, sodass das nachfolgendes Anmeldefenster erscheint. Bitte auf "SIGN UP" klicken.

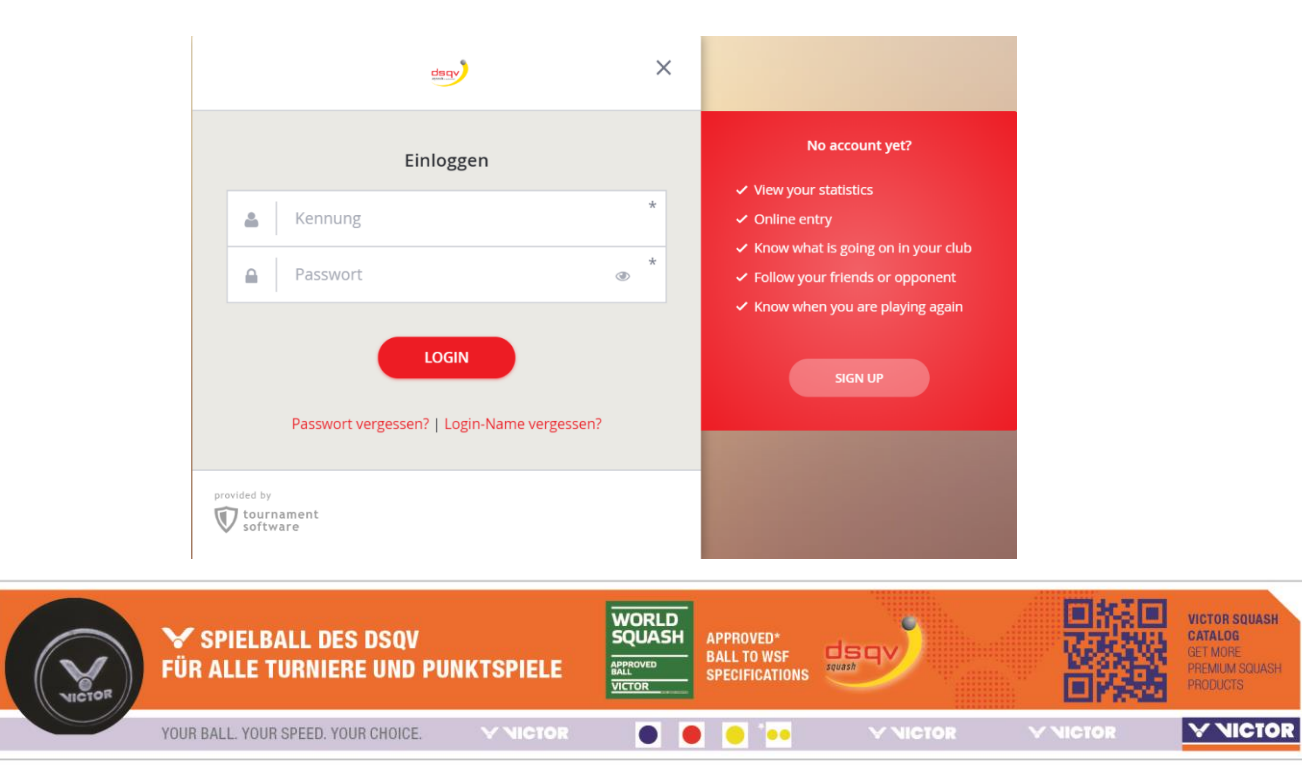

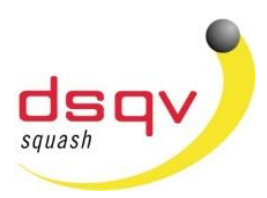

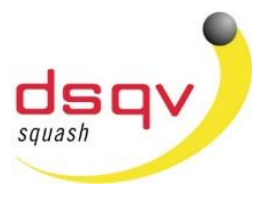

### dsqv.turnier.de

(Infos zur Registrierung) Alle Spieler die schon einen Account bei der Tournamentsoftware haben müssen sich trotzdem nochmals neu für die DSQV Datenbank registrieren. Spieler ohne bisherigen Account müssen den gleichen Registrierungsvorgang betreiben. Bitte nun "SIGN UP" klicken!

| Registration          |                   |                             |                       |                      |            |           |  |
|-----------------------|-------------------|-----------------------------|-----------------------|----------------------|------------|-----------|--|
| 1                     | 2                 | 3                           | -4                    |                      |            |           |  |
| Regeln &              | Profil            | Membership                  | Konto                 |                      |            |           |  |
|                       |                   |                             |                       |                      |            |           |  |
| Regein & Teilnanmei   | pedingungen       |                             |                       |                      |            |           |  |
| If you are not a      | n adult in your c | ountry, then please ask a p | parent or guardian fo | or permission to con | tinue.     |           |  |
|                       |                   |                             |                       |                      |            |           |  |
| [Resource key not fou | und (Organizatio  | n.Disclaimer:AccountCrea    | tion.116).]           |                      |            |           |  |
| I agree to these Rul  | es & Regulation:  | 5.                          |                       |                      |            |           |  |
|                       |                   |                             |                       |                      |            |           |  |
| vorherige näc         | hste              |                             |                       |                      | Bestätigen | Abbrechen |  |
|                       |                   |                             |                       |                      |            |           |  |

Hier nun bitte "I agree to these Rules & Regulations" klicken gefolgt von "nächste".

Im folgenden Fenster bitte deine Daten eingeben.

| Registration         |                         |       |   | Address Information |              |   |
|----------------------|-------------------------|-------|---|---------------------|--------------|---|
|                      | 0                       |       |   | Adresse:            |              |   |
|                      | 6                       | - 47  |   | PLZ:                |              |   |
| Regeln & Prof        | Membership              | Konto |   | Ort:                |              |   |
| Teilnahmebedingungen |                         |       |   | Bundesland:         |              |   |
| Personal Information |                         |       |   | Land                | Protochi e d |   |
| Vornan               | ie:                     |       |   | Land:               | Deutschland  | • |
|                      |                         |       |   |                     |              |   |
| Nachnan              | ie:                     |       |   | Contact Information |              |   |
| Geburtsdatu          | m: • •                  |       |   | Telefon:            |              |   |
| Geschlec             | nt: Geschlecht wählen 🔻 |       |   | Mobil:              |              |   |
|                      |                         |       |   | E-mail:             |              |   |
| Nationali            | ty: Deutschland         |       | • |                     |              |   |
|                      |                         |       |   |                     |              |   |
|                      |                         |       |   |                     |              |   |

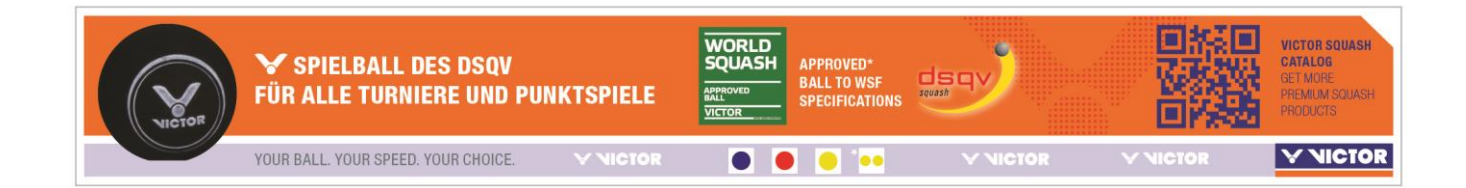

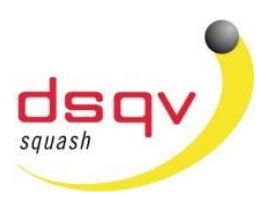

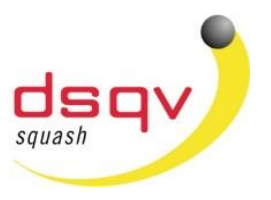

#### dsqv.turnier.de

Nachdem die Daten ausgefüllt wurden und auf nächste geklickt wird, folgt ein "pop-up" Fenster mit der Frage, dass "ein Spieler gefunden wurde welcher der mit den eingegebenen Daten übereinstimmt".

| We h               | ave found an existing person                                                                                                    | × |
|--------------------|----------------------------------------------------------------------------------------------------|---|
| 0                  | We found someone, if you are<br>Joachim Gäde (15.01.1944)<br>Click here to continue with your signup<br>Spieler-ID: 1881                                 |   |
| If you a<br>Deutsc | I am none of the above<br>Click here to close this dialog<br>re not this person or if you have any other problems please contact<br>ther Squash Verband. |   |

Falls du dieser Spieler bist bestätige dies und klicke auf deinen Namen und danach wieder auf nächste.

Es wird einem die Auswahl gegeben 1) Neuen Account oder 2) mit alten Anmeldedaten sich zu registrieren. Falls ihr schon einen Account hattet könnt ihr nun die alten Anmeldedaten eingeben. Damit ist dann die Registrierung abgeschlossen und ihr könnt wie gewohnt die Seite nutzen.

| Registration                       | •                                                                                                    | •                                                     | •                                                      |                                              |                      |
|------------------------------------|----------------------------------------------------------------------------------------------------|-------------------------------------------------------|--------------------------------------------------------|----------------------------------------------|----------------------|
| Regeln &                           | Profil                                                                                                    | Membership                                            | Konto                                                  |                                              |                      |
| ellnahmebedingungen                | I want to : Use                                                                                                    | an existing tournaments                               | oftware.com account 🔻                                  |                                              |                      |
| Fill out the log     Once the acco | in name and passion of the second passion of the second passion of | word of the account that y<br>d to Deutscher Squash V | you want to use on Deutsc<br>erband it may no longer w | her Squash Verband.<br>ork on http://www.tou | rnamentsoftware.com. |
|                                    | Kennung:                                                                                                    |                                                       | *                                                      |                                              |                      |
|                                    | Passwort:                                                                                                    |                                                       | *                                                      |                                              |                      |
| vorherige nä                       | ichste                                                                                                    |                                                       |                                                        | Besta                                        | itigen Abbrechen     |

Falls diese Meldung nicht erscheint, ist der Spieler nicht mit einer Spiellizenznummer hinterlegt.

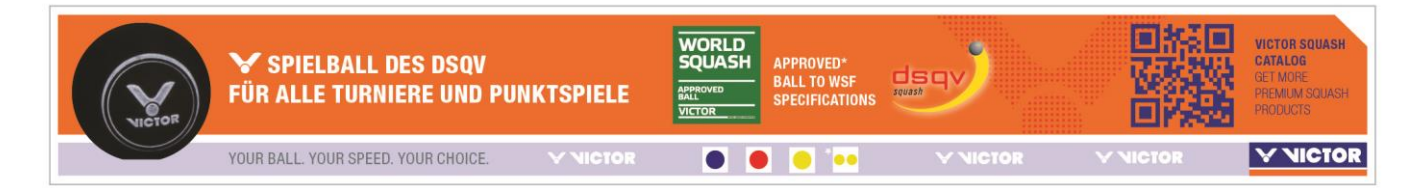

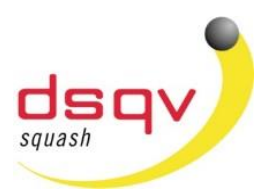

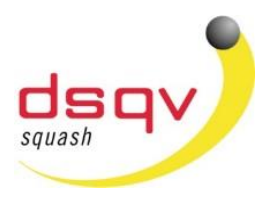

## dsqv.turnier.de

| Dann gehe folg                    | end vor:                                    |                                            |                                                                           |                                                                         |
|-----------------------------------|---------------------------------------------|--------------------------------------------|---------------------------------------------------------------------------|-------------------------------------------------------------------------|
| Registration                      |                                             |                                            |                                                                           |                                                                         |
| 1                                 | 2                                           | - 3-                                       |                                                                           |                                                                         |
| Regeln &<br>Teilnahmebedingungen  | Profil                                      | Membership                                 | Konto                                                                     |                                                                         |
| Please select of<br>In some cases | one or more member<br>you may need to sel   | ship roles. Each re<br>ect a province or g | ole can ask for a type and/or a de<br>general region in the destination : | stination for the membership.<br>section before a club can be selected. |
| Membership pe                     | <b>riod</b> 21.11.2018 - Per                | rmanent                                    |                                                                           |                                                                         |
| 🔓 Player                          | Bundesland                                  |                                            |                                                                           |                                                                         |
| <ul> <li>Spieler</li> </ul>       | Select Bundesla                             | and 🔻                                      |                                                                           |                                                                         |
| Registration                      | 2                                           | 3                                          |                                                                           |                                                                         |
| Regeln &<br>Teilnahmebedingunger  | Profil                                      | Membership                                 | Konto                                                                     |                                                                         |
| Please select<br>In some cases    | one or more member<br>s you may need to sel | rship roles. Each r<br>ect a province or ; | ole can ask for a type and/or a de<br>general region in the destination s | stination for the membership.<br>section before a club can be selected. |
| Membership pe                     | eriod 21.11.2018 - Per                      | rmanent                                    |                                                                           |                                                                         |
| 🚨 Player                          | Bundesland                                  |                                            | Club                                                                      |                                                                         |
| Spieler                           | Hessischer Squ                              | iash Verband 🗧 🔻                           | SC Yellow Dot Maintal e.V.                                                |                                                                         |
|                                   |                                             |                                            |                                                                           |                                                                         |
| vorherige nä                      | ichste                                      |                                            |                                                                           | Bestätigen Abbrechen                                                    |
|                                   |                                             |                                            |                                                                           |                                                                         |

Nachdem ihr den Landesverband und euren Club gewählt habt, klickt auf nächste.

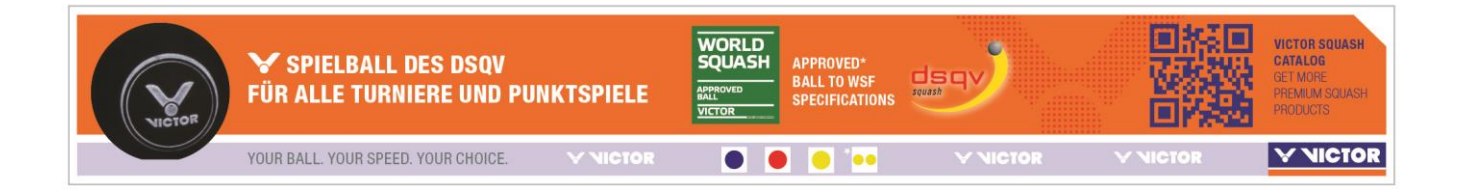

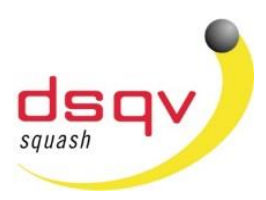

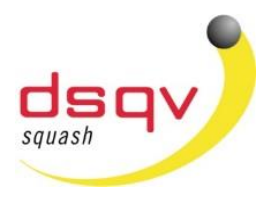

#### dsqv.turnier.de

| Registration                    |                |                       |   |       |   |
|---------------------------------|----------------|-----------------------|---|-------|---|
| 1                               | 2              | 3                     |   | 4     |   |
| Regeln &<br>Teilnahmebedingunge | Profil<br>en   | Membership            |   | Konto |   |
|                                 | l want to :    | Create a new account  |   |       | • |
|                                 | Kennung:       | Benutzername          | ~ |       |   |
|                                 | Passwort:      | ••••••                | ~ |       |   |
| Passwort                        | wiederholen:   |                       | * |       |   |
|                                 | E-mail:        | Michael.Gaede@test.de | ~ |       |   |
| Co                              | onfirm e-mail: |                       | * |       |   |
|                                 |                |                       |   |       |   |
| vorherige                       | ıächste        |                       |   |       |   |

Hier gebt ihr nun euren Benutzernamen ein. Wichtig dabei ist, sich das Passwort gut zu merken, um bei folgenden Turnieren dieses zur Hand zu haben. Alternativ kann hier jederzeit ein vergessenes Passwort neu angefordert werden. Dieses wird einem just in time per E-Mail zugesendet.

Nun kann sich der Spieler zu jedem Turnier welches auf der Seite dsqv.turnier.de hinterlegt ist anmelden und auch wieder abmelden innerhalb des Meldeschlusses.

Für Fragen oder bei Problemen wendet euch gerne an:

Michael Gaede (michael.gaede@dsqv.de / 0176-43210076)

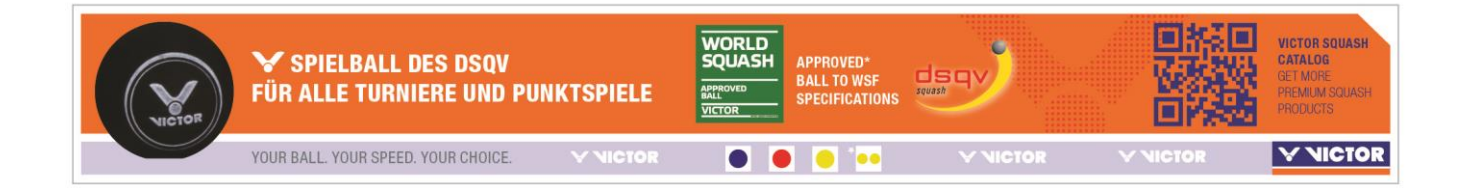